## Honeywell

# MAXPRO<sup>®</sup> NVR HYBRID SE

(Standard Edition) Hybrid Network Video Recorder

## **Quick Install Guide**

Document 800-15885V4 - Rev A - 08/2016

### Introduction

Welcome to your new Honeywell MAXPRO® NVR HYBRID SE. This guide helps you set up the NVR right out of the box. Before installing your NVR, please read this guide carefully.

Note Translated Quick Install Guides can be accessed on your MAXPRO NVR unit after logging in, by clicking on Start menu ➤ Honeywell ➤ Quick Install Guides.

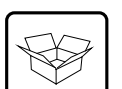

## Unpack

Check that the items received match those listed on the order form and packing slip. The packing box should include, in addition to your NVR unit and this guide:

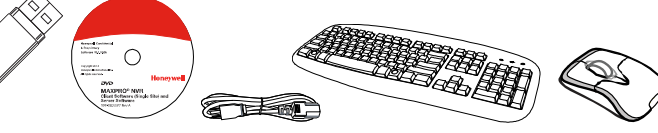

#### Recovery USB Flash Drive

MAXPRO NVR Client Software (Single Site) and Server Software DVD (includes manuals)

MAXPRO Viewer Multi-Site Viewing

Getting Started Guide). Not shown

Software Kit (includes DVD and

Not shown: Rack mount ears HDMI to DVI-D adapter MAXPRO NVR DDNS Installation Instructions RS485 adapter I/O connectors

Note Other peripheral hardware (owner supplied) will also be needed for your installation (such as cameras, network PoE switch for the camera network, network switch for a client workstation network, a monitor, and an optional keyboard controller).

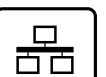

## **Install the Hardware**

Mount the MAXPRO NVR HYBRID SE Unit Mount the NVR either on a flat surface or in a rack mount ears supplied.

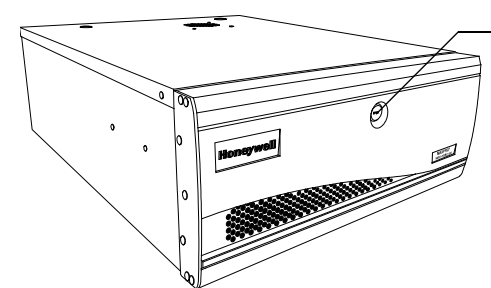

To access the front LEDs and HDDs (hard drives), use the security key to unlock, then pull the front panel toward you.

## **Connect the Hardware**

#### **Rear Panel**

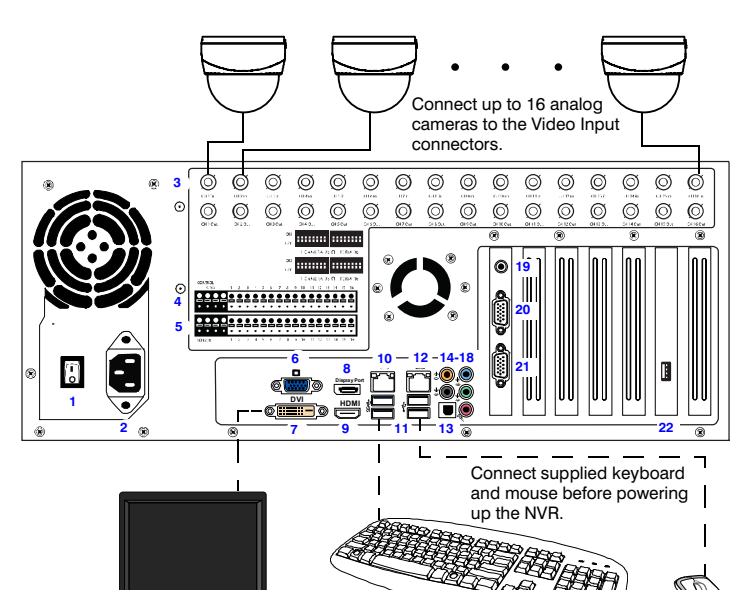

Keyboard Controller (Optional) Follow the documentation that was included with your IP keyboard controller to connect it to the NVR.

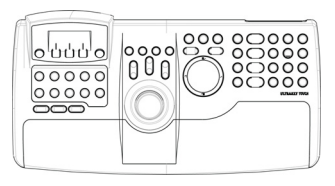

**Network Connections** Connect a network PoE switch to the camera network port at the rear of the NVR. Connect your cameras to the network PoE switch with CAT5 Ethernet cables. Optionally, connect the client workstation network port to your client workstation network rough a network switch. This allows remote access to your NVR. The default client workstation network IP address must be changed to an available static IP address on your client workstation network.

**Monitor(s)** The MAXPRO NVR HYBRID SE comes with built-in graphics and four types of monitor outputs. The unit supports connection of a single monitor using one of the outputs.

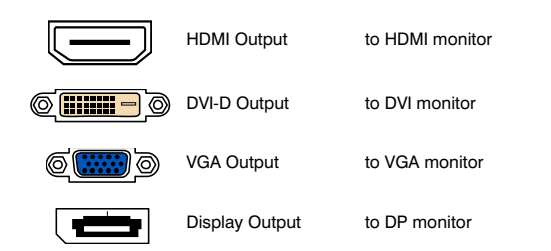

The recommended resolution for your monitor is 1280 x 1024 pixels (minimum 1024 x 768) and display colors of at least 32 bit.

#### **Dual Network Configuration**

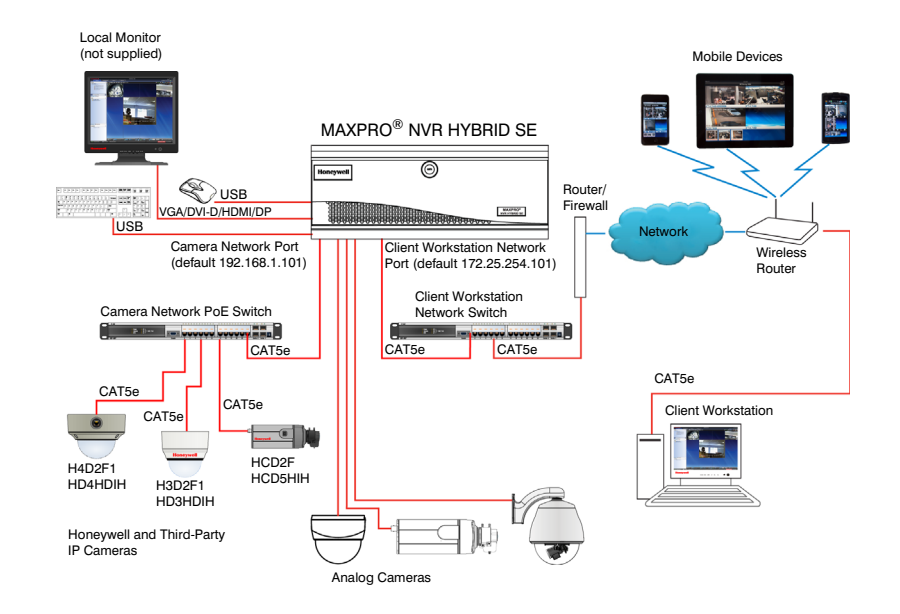

Contact your dealer to purchase Honeywell and third-party IP and analog cameras and encoder.

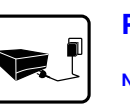

#### **Power Up the Unit**

- Note Honeywell recommends using an uninterruptible power supply (UPS) for the NVR unit, the camera network switch, and the cameras to ensure that the NVR can continue to record video during a power outage or during transient power events. If you need to monitor video during a power outage, consider a UPS for the monitor as well.
- Before powering up the NVR, turn on camera(s) and other devices such as a network switch or router — connected to the NVR. It can take up to two minutes for IP cameras to boot up. Online cameras can be easily discovered by the unit after starting up.
- 2. Press the power button on the front of the NVR.

#### Front Panel

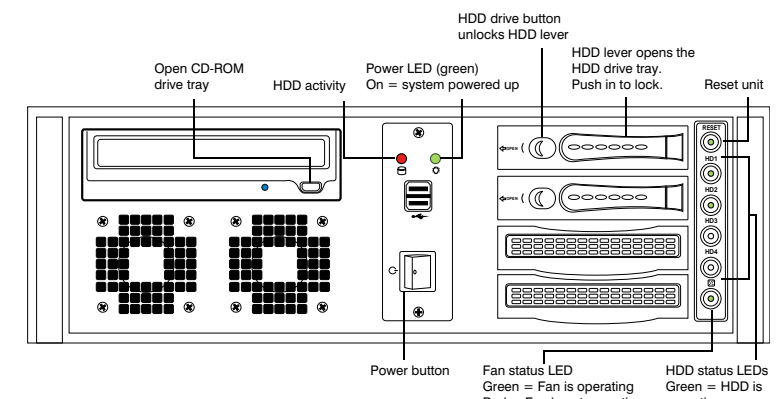

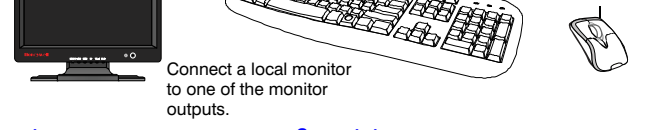

| #                                                                                    | Connector                              | Connects to                  |
|--------------------------------------------------------------------------------------|----------------------------------------|------------------------------|
| 1                                                                                    | Power Switch                           |                              |
| 2                                                                                    | AC Power                               | Electrical outlet            |
| 3                                                                                    | Video Inputs, Outputs (BNC)            | Analog cameras               |
| 4                                                                                    | Control Outputs                        | -                            |
| 5                                                                                    | Alarm Inputs                           |                              |
| 6                                                                                    | VGA Port                               | VGA monitor                  |
| 7                                                                                    | DVI-D Port                             | Monitor                      |
| 8                                                                                    | Display Port                           | Monitor                      |
| 9                                                                                    | HDMI Port                              | HDMI monitor                 |
| 10                                                                                   | LAN1 - Camera Network Port             | Network                      |
| 11                                                                                   | USB Ports (x4)                         | Various devices              |
| 12                                                                                   | LAN2 - Client/Workstation Network Port | Network                      |
| 13                                                                                   | S/PDIF (Optical)                       | Not supported                |
| 14-18                                                                                | Audio Inputs and Outputs               | Line in - line level         |
|                                                                                      |                                        | Speaker out                  |
|                                                                                      |                                        | Microphone in - not used     |
| 19                                                                                   | RCA Connector                          | Sport monitor (RCA)          |
| 20                                                                                   | Video Out Port 1–8                     | Analog camera looping output |
| 21                                                                                   | Video Out Port 9–16                    | Analog camera looping output |
| 22                                                                                   | RS485                                  | PTZ device *                 |
| * An analog PTZ device must be configured to use the COM5 port (see Third Party IP D |                                        |                              |

\* An analog PTZ device must be configured to use the COM5 port (see *Third Party IP Device and Analog Camera Configuration*).

Red = Fan is not operating operating Red = Fan is off

 After powering on the unit, you are prompted to log on. The Default user is user name: NVR-Admin, password: Password\$123. The user name and password are case sensitive. You will be prompted to create a new password the first time that you log in.

The setup wizard starts automatically but may take two minutes to initiate.

Note Translated Quick Install Guides can be accessed on your MAXPRO NVR unit after logging in, by clicking on Start menu ➤ Honeywell ➤ Quick Install Guides.

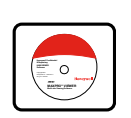

## **Honeywell IP Camera Configuration**

## Using the MAXPRO NVR Wizard (3 Clicks\* to Live Video)

Recording

Note The setup wizard starts automatically but may take two minutes to initiate.

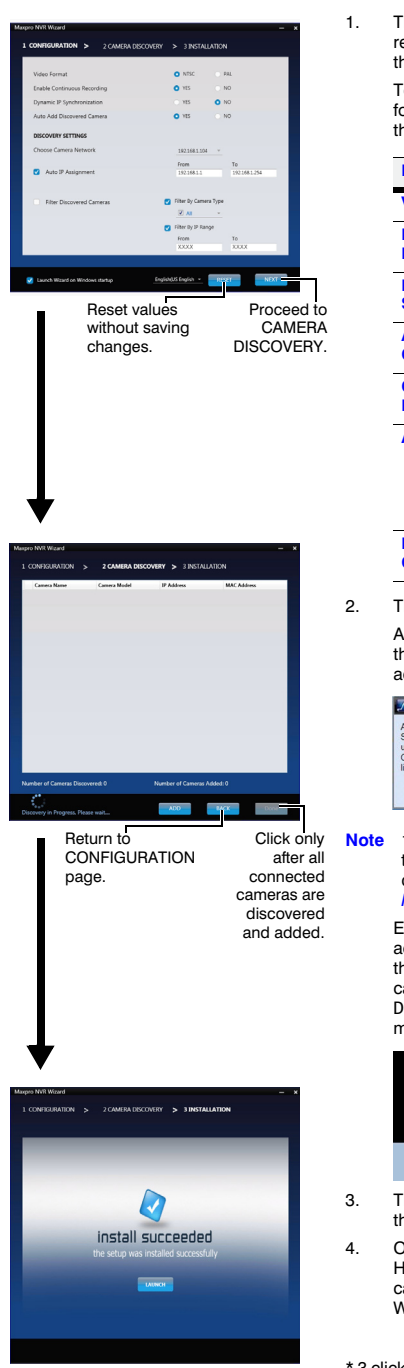

| The CONFIGURATION dialog appears. When the network is ready (network icon in Windows tray), click way to accept the default settings and proceed to CAMERA DISCOVERY. |             |  |  |  |
|----------------------------------------------------------------------------------------------------|-------------|--|--|--|
| follow the table below. After initial setup, you can do this in<br>the MAXPRO NVR client.                                                                             |             |  |  |  |
| Field                                                                                                    | Description |  |  |  |
| Video Format                                                                                                    | NTSC, PAL   |  |  |  |
|                                                                                                    | 0           |  |  |  |

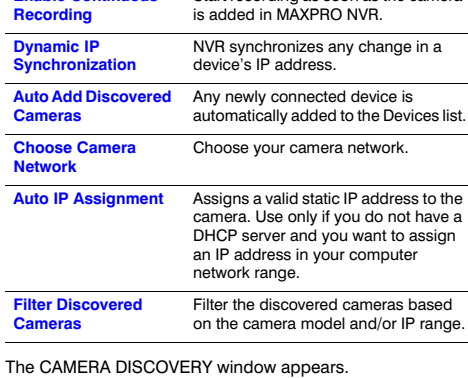

A pop-up message explains the available free channels in the system and how to delete unused analog channels to add IP cameras. Click OK.

MAXPRO NVR Wizard ОК

16 analog channels are pre-configured in the unit utilizing the 16 channel license. To add an IP camera, unused preconfigured analog channels can be deleted. See Third Party IP Device and Analog Camera Configura Each newly connected camera is identified and an IP

address is assigned to the camera by the Wizard, after which the camera reboots. It may take a few minutes before cameras are discovered and added. You will see a Discovery in progress... indicator as well as a pop-up age on the lower right of your monitor. Click

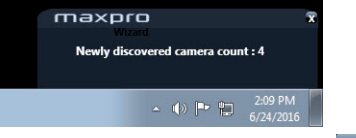

- The INSTALLATION window appears. Click LAUNCH to start the MAXPRO NVR application. Proceed to Live Vie
- Only Honeywell IP cameras and HVE encoders (except Honeywell Performance Series and New equIP® Series IP cameras) are discovered and added in the MAXPRO NVR Wizard

\* 3 clicks for specific models with default settings and in a local area network

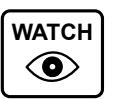

#### Please wait while the system logs you on automatically as a Windows Logged-In User.

**Live View** 

- MAXPRO NVR launches and the Viewer tab 2. displays (see below).
- To view video from cameras, drag MAXPRO NVR 3. in the Devices list into the display panel to show video from all discovered cameras in the Viewer. You can also highlight and drag each camera into a panel

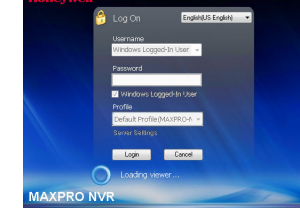

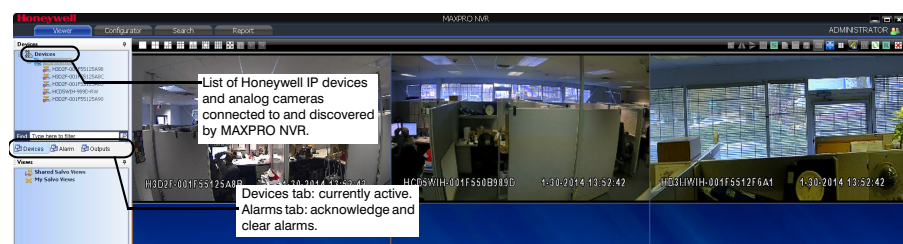

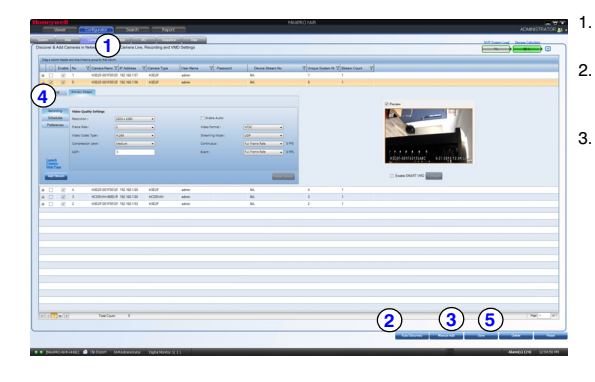

## Third Party IP Device and Analog Camera Configuration

4.

- On the Configurator tab, click the Camera tab.
- Click Auto Discovery (Auto Discovery) to automatically discover the connected IP cameras in the subnet.
- Click Manual Add (Manual Add) to manually add the IP device to the Camera list. Enter the device's IP address into the field and ensure that the user name and password listed for the new camera match the user name and password of the camera.

To delete a pre-configured analog channel, select the check box next to the appropriate camera, then click **Delete**. A confirmation message appears (bottom of the display area). Click **Yes** to delete the selected camera.

- To change the default parameters of a camera, select it and then click ± at the beginning of the camera line to open the camera advanced settings pane where you can modify the settings as required.
- 5. Click Save for your new settings to take effect.

## **Additional Configuration**

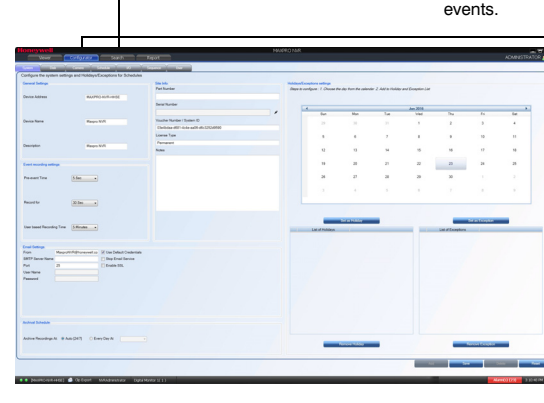

Use the Search tab to search for recorded video (clips) or

Jse the Configurator tab to configure video devices and set up your MAXPRO NVR

- System: System information. event recording, email, archival schedule, holiday/exceptions for schedules.
- storage hard drives.
- Camera: Discover and add network cameras. live camera configuration. recording, video motion detection.
- Schedule: Set recording schedules configuration.
- I/O: Configure input and output for each camera.
- Sequence: Select a sequence of cameras for live video

User: Set user access and permission levels

WATCH ◑

#### MAXPRO NVR Web Client

To access the Web Client, click on the MAXPRO NVR Web Client shortcut on the NVR desktop. Click **Continue** on the self signed certificate warning message that appears. Login to the Web Client with default Username: admin and Password: trinity.

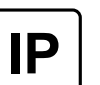

#### MAXPRO NVR HYBRID SE Default IP Address Configuration

Your MAXPRO NVR HYBRID SE unit has two configured network ports with the following default static IP addresses

- 192.168.1.101 for LAN1 (Camera Network)
- 172.25.254.101 for LAN2 (Client Workstation Network)

If more than one MAXPRO NVR HYBRID SE unit is on the same network, you must assign a unique IP address and computer name to each unit (the default name is MAXPRO-NVR).

#### To change the IP address:

- Click the network icon (Im) or (Im) located next to the clock (lower right of screen), click 1. Open Network and Sharing Center, then click Change adapter settings.
- 2. Right click Camera Network or Client Workstation Network, and then select Properties.
- Click Internet Protocol Version 4 (TCP/IPv4), then click Properties. 3.
- Click Use the following IP address, then in the IP address, Subnet mask, and Default 4. gateway boxes, type the IP address settings.
- Click Use the following DNS server addresses, and then, in the Preferred DNS server 5. and Alternate DNS server boxes, type of the addresses of the primary and secondary DNS servers. This step is required when clients connect through the Internet.

#### To change the computer name:

1.

- Click Start, right-click Computer, click Properties, click Advanced system settings, click the Computer Name tab, and then click Change.
- Under Computer name, delete the old computer name, type a new computer name, and 2 then click OK. The name cannot contain spaces or all numbers or any of the following characters: < > ; : " \* + = \ | ?.
- After changing the computer name, restart the computer З.

to the C:\Pro

rom Eiloo/

system. Configurator tab sub-tabs:

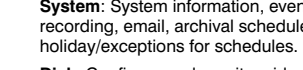

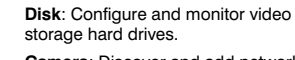

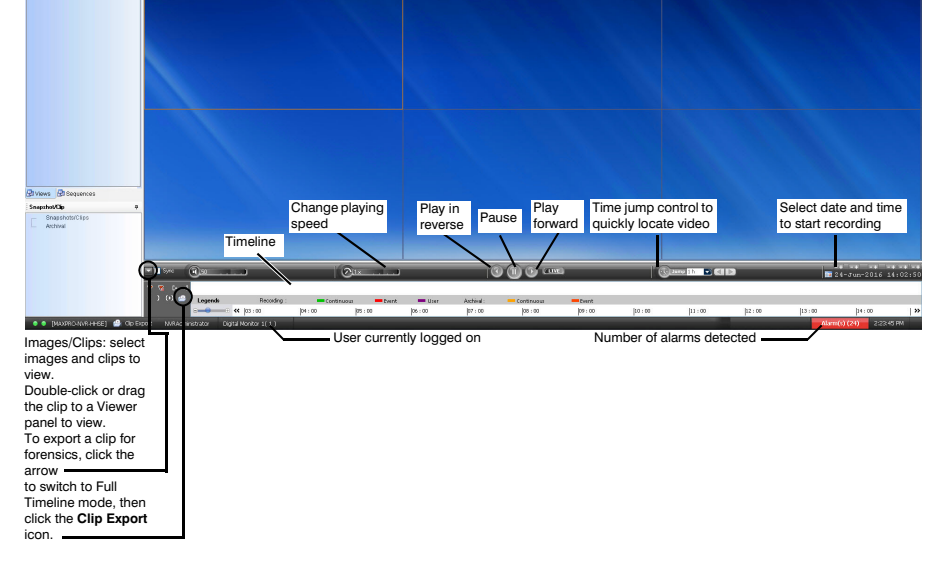

- and then double-click MaxproNVRMachineNameUtility.exe to open the MAXPRO NVR Utility.
- 5. The new computer name should automatically appear in the Machine Name field. If it does not, enter the name manually. Click **Update**. The message Machine Name Updated successfully appears when the update is complete.

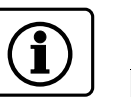

#### **More Information**

#### MAXPRO NVR HYBRID SE

#### **Third Party Devices**

Please refer to the appropriate user guide located on the software/documentation DVD or on the Honeywell product web site at

The MAXPRO NVR Guides (Installation and Configuration Guide, and Operator's Guide) provide detailed information on adding and configuring third party cameras, the multifunction Web Client, as well as other advanced features.

A comprehensive list of all the third party devices supported by MAXPRO NVR HYBRID SE is available on the product compatibility page: ell com www.security.honey hota/compatibility/index.html.

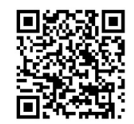

rk\hin folde

Honeywell

© 2016 Honeywell International Inc. All rights reserved. No part of this publication may be reproduced by any means without written permission from Honeywell. The information in this publication is believed to be accurate in all respects. However, Honeywell cannot assume responsibility for any consequences resulting from the use thereof. The information contained herein is subject to change without notice. Revisions or new editions to this publication may be issued to incorporate such changes. For patent information, see www.honeywell.com/patents

ww.honeywell.com/security +1 800 323 4576 (North America only) https//honeywellsystems.com/ss/techsupp/index.html

www.honeywell.com/security/uk +44 (0) 1928 754 028 (Europe only) https//honeywellsystems.com/ss/techsupp/index.html

TrinityFram

Document 800-15885V4 - Rev A - 08/2016

Free Manuals Download Website <u>http://myh66.com</u> <u>http://usermanuals.us</u> <u>http://www.somanuals.com</u> <u>http://www.4manuals.cc</u> <u>http://www.4manuals.cc</u> <u>http://www.4manuals.cc</u> <u>http://www.4manuals.com</u> <u>http://www.404manual.com</u> <u>http://www.luxmanual.com</u> <u>http://aubethermostatmanual.com</u> Golf course search by state

http://golfingnear.com Email search by domain

http://emailbydomain.com Auto manuals search

http://auto.somanuals.com TV manuals search

http://tv.somanuals.com